Visit <u>www.pesuacademy.com</u> and click on New Admission button which will open up the below screen. Fill in all the details and click on Create Profile button.

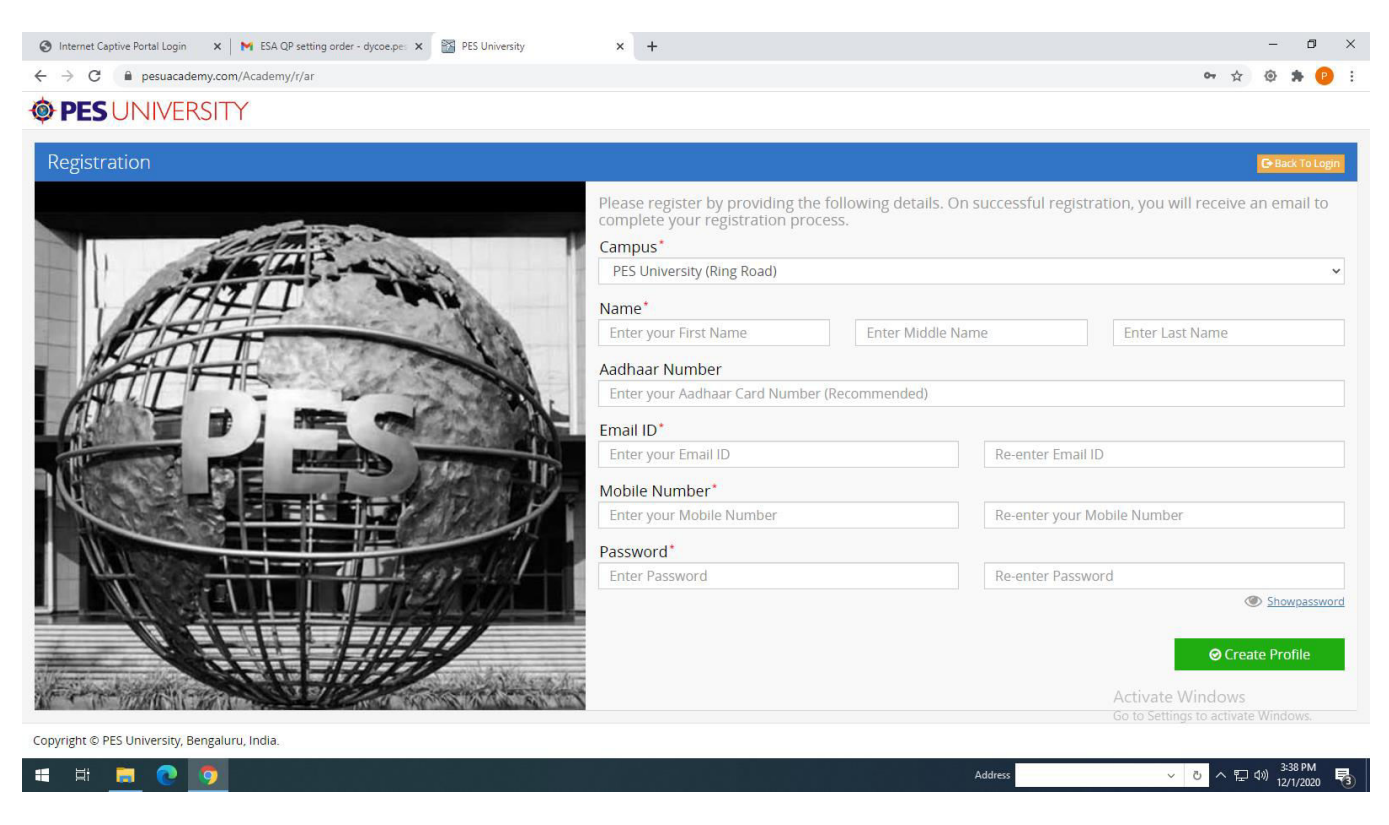

After this you will be taken to the following screen.

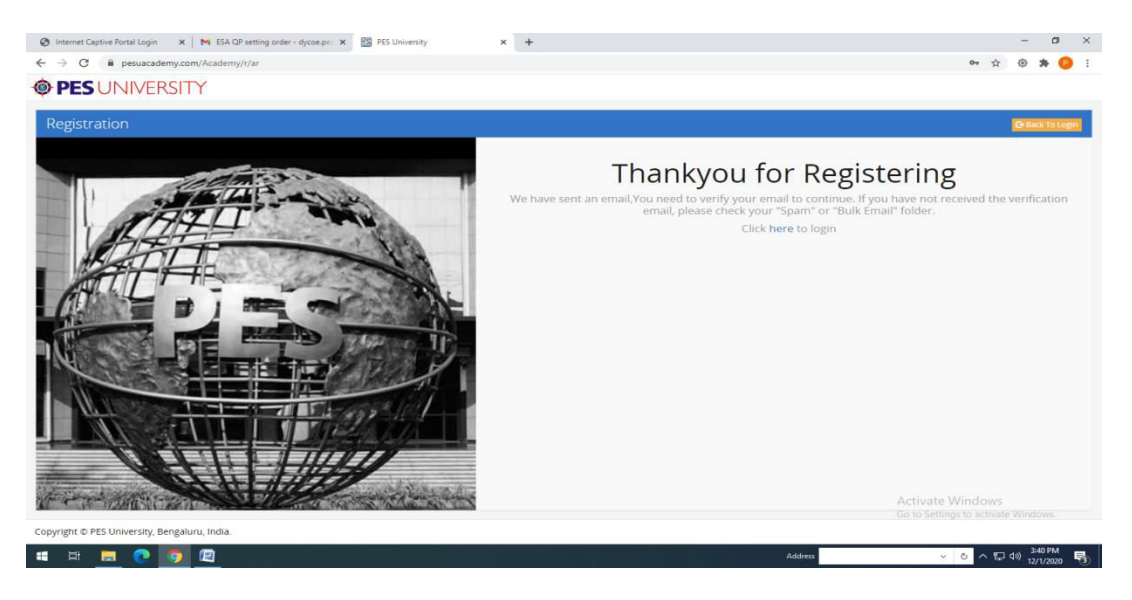

Please check specified email address for an email from PESUAcademy for verification of the email. Kindly verify the same and re-login.

Please fill all necessary information as displayed in the following 6 pages to complete the initial enrollment process:

# PES UNIVERSITY

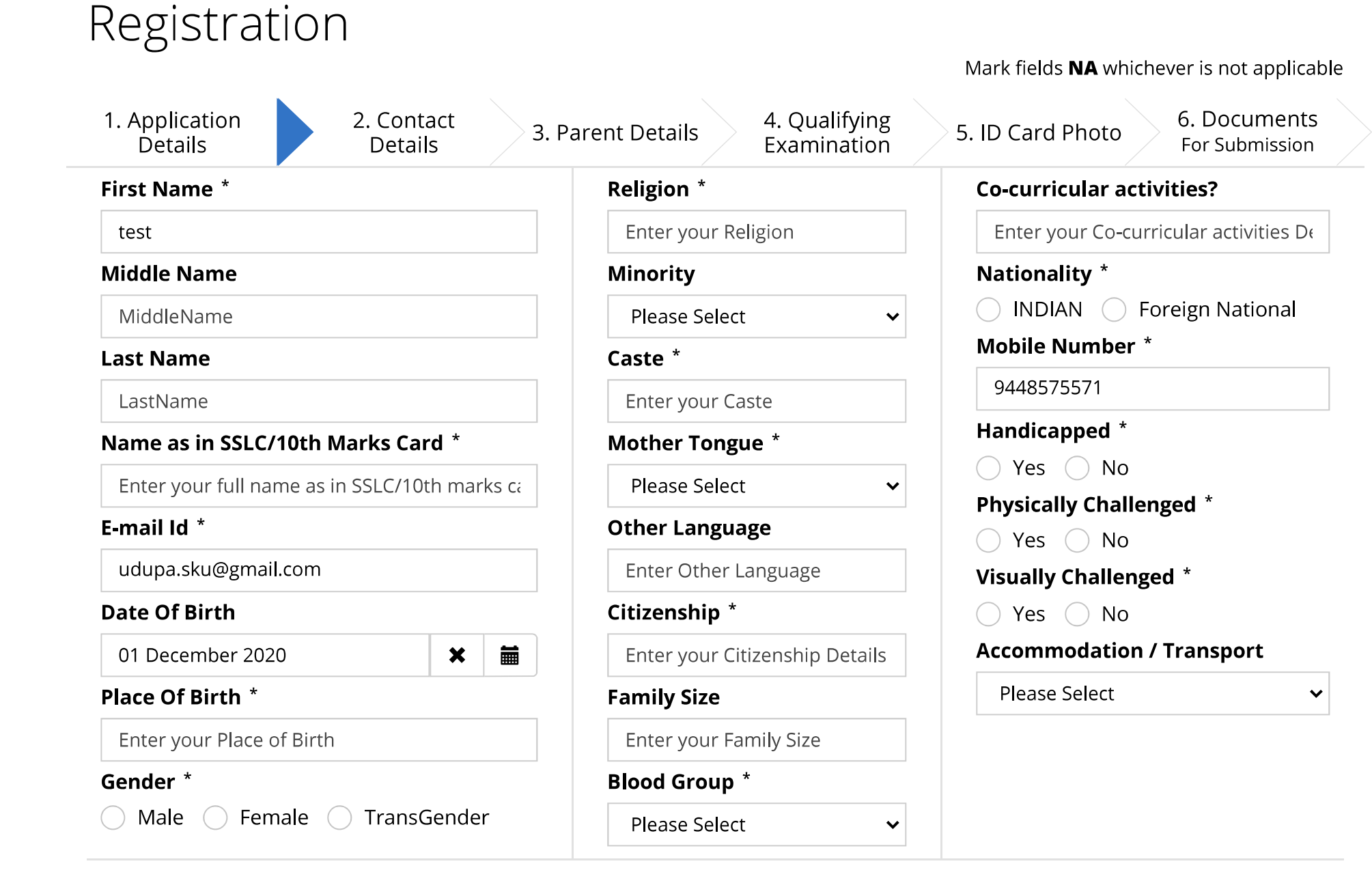

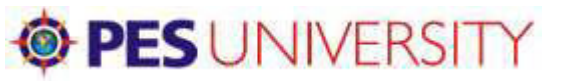

.

| Registration                                |                                                                |  |  |  |  |  |
|---------------------------------------------|----------------------------------------------------------------|--|--|--|--|--|
| 1. Application 2. Contact 3. Parent Details | ils 4. Qualifying 5. ID Card Photo 6. Documents For Submission |  |  |  |  |  |
| Permanent Address<br>Address *<br>Address   | Local Address Same As Permanent Address Address *              |  |  |  |  |  |
| State *                                     | Address                                                        |  |  |  |  |  |
| Please Select 🗸                             | State *                                                        |  |  |  |  |  |
| Country *                                   | Please Select 🗸                                                |  |  |  |  |  |
| Enter your Country Name                     | Country *                                                      |  |  |  |  |  |
| Pincode *                                   | Enter your Country Name                                        |  |  |  |  |  |
| Enter Pin Code                              | Pincode *                                                      |  |  |  |  |  |
| Mobile Phone *                              | Enter Pin Code                                                 |  |  |  |  |  |
| Enter your Mobile Number                    | Mobile Phone *                                                 |  |  |  |  |  |
| Residence Phone                             | Enter your Mobile Number                                       |  |  |  |  |  |
| Enter your Residence Phone Number           | Residence Phone                                                |  |  |  |  |  |
|                                             | Enter your Residence Phone Number                              |  |  |  |  |  |

Note:Uncheck Checkbox if Any Modifications required / Local Address not same as Permanent Address

Previous

Completed 0 of 10 mandatory fields

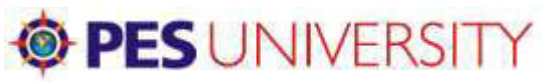

| Registration                                |                                                                                                  |
|---------------------------------------------|--------------------------------------------------------------------------------------------------|
|                                             | Savad fields NA whichever is not applicable                                                      |
| 1. Application 2. Contact 3. Parent Details | tails 4. Qualifying 5. ID Card Photo 6. Documents<br>Examination 5. ID Card Photo For Submission |
| Father's Detai <b>l</b> s<br><b>Name</b> *  | Mother's Details<br>Name *                                                                       |
| Enter Full Name                             | Enter Full Name                                                                                  |
| Email Address                               | Email Address                                                                                    |
| Enter Email ID                              | Enter Email ID                                                                                   |
| Mobile *                                    | Mobile *                                                                                         |
| Enter Mobile Number                         | Enter Mobile Number                                                                              |
| Qualification *                             | Qualification *                                                                                  |
| Enter Qualification                         | Enter Qualification                                                                              |
| Occupation *                                | Occupation *                                                                                     |
| Enter Occupation                            | Enter Occupation                                                                                 |
| Designation *                               | Designation *                                                                                    |
| Enter Designation                           | Enter Designation                                                                                |
| Employer Details *                          | Employer Details *                                                                               |
| Enter Employer Details                      | Enter Employer Details                                                                           |
| Annual Income (Rs) *                        | Annual Income (Rs) *                                                                             |
| 0                                           | 0                                                                                                |
| Is Alumni?                                  | Is Alumni?                                                                                       |

## **PES** UNIVERSITY

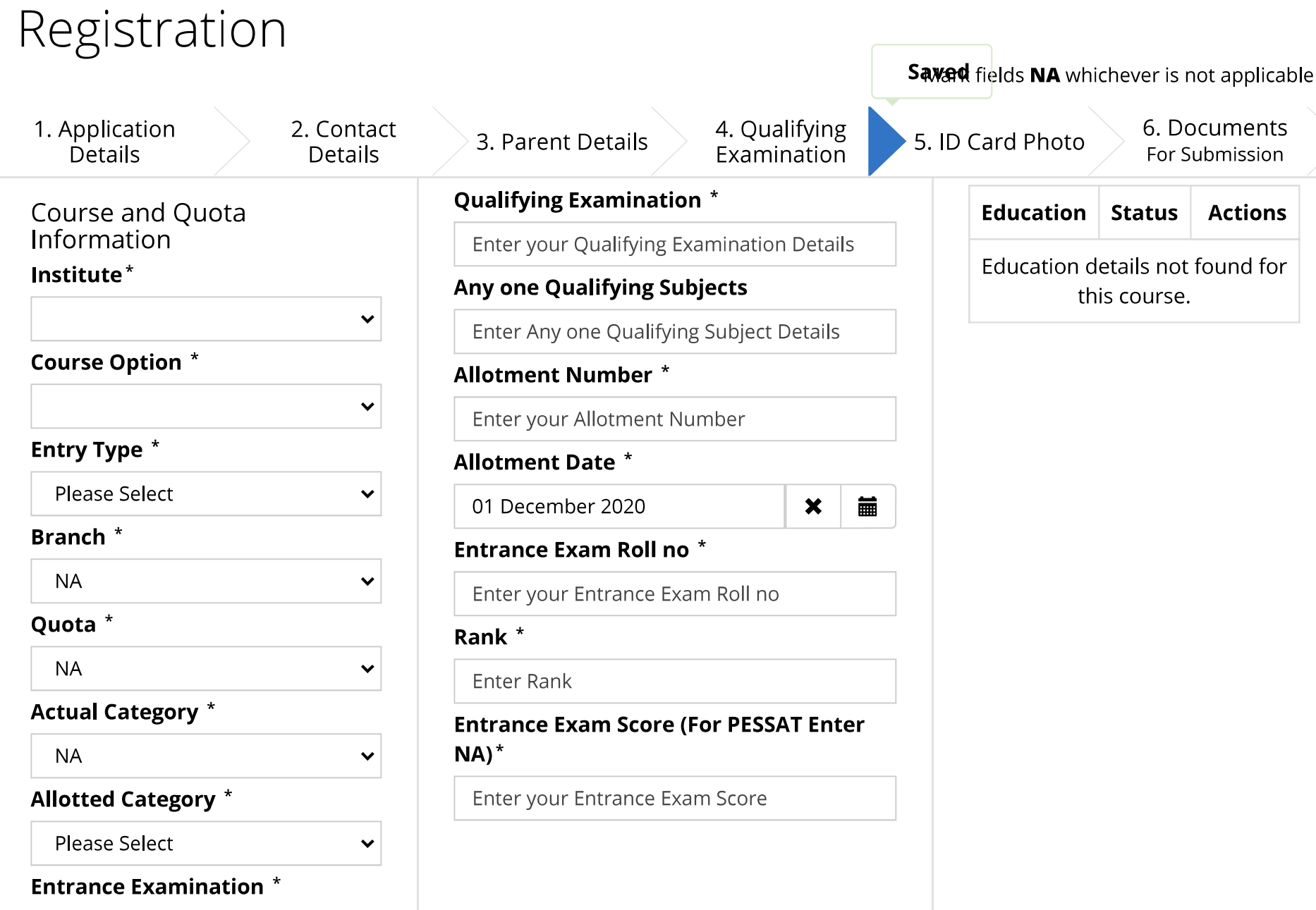

🔵 NA

**Domicile** \* https://www.pesuacademy.com/Academy/a/ad

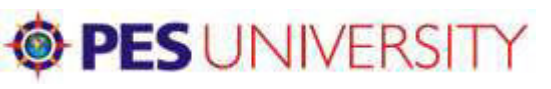

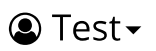

### Registration 1. Application 2. Contact 4. Qualifying 5. ID Card Photo 3. Parent Details Details Examination Details Passport Images **ID** Card Photo Please upload the recent passport size photo 1. Image dimension will be under 600x600px. 2. Image pixel density should be 96dpi or less. 3. Image size should be lesser than 1MB. 4. Use light background colors as shown in the sample pictures. Choose File No file chosen

6. Documents

For Submission

# **PES** UNIVERSITY Registration

Mark fields **NA** whichever is not applicable

| 1. Application<br>Details                                                                                                    |                                                                                                    | 2. Contact<br>Details | 3. Parent Details       |      | 4. Qualifying<br>Examination | 5. ID Card Ph | noto | 6. Documents<br>For Submission |  |  |
|----------------------------------------------------------------------------------------------------|----------------------------------------------------------------------------------------------------|-----------------------|-------------------------|------|------------------------------|---------------|------|--------------------------------|--|--|
| Checklist of do<br>1.Class X Marks of<br>2.10+2 Marks Ca<br>3.Transfer Certifi<br>4.Migration Certi<br>5.Copy of Aadhau<br>6.FOUR COPIES e | Checklist of documents to be submitted at the time of Admission<br>1.Class X Marks card<br>2.10+2 Marks Card<br>3.Transfer Certificate / College leaving Certificate<br>4.Migration Certificate (If other than PU Board)<br>5.Copy of Aadhar Card |                       |                         |      |                              |               |      |                                |  |  |
| 7.PESSAT Admiss<br>8.Copy of Fee Re                                                                                                    | sion Orc<br>ceipt                                                                                                    | ler & Rank Card       |                         |      |                              |               |      |                                |  |  |
| Yes, I agree to                                                                                                    | o provid                                                                                                    | e all the necess      | ary documents mentioned | d al | bove                         |               |      |                                |  |  |

Previous

**⊘** Finish